## Hintergrundbild austauschen galneoscreen V3

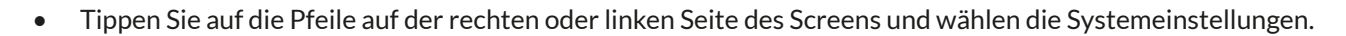

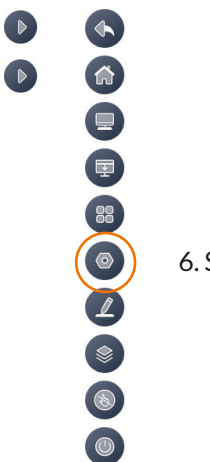

6. Systemeinstellungen

• Wählen Sie in den System- und Appeinstellungen, Hintergrundbild aus

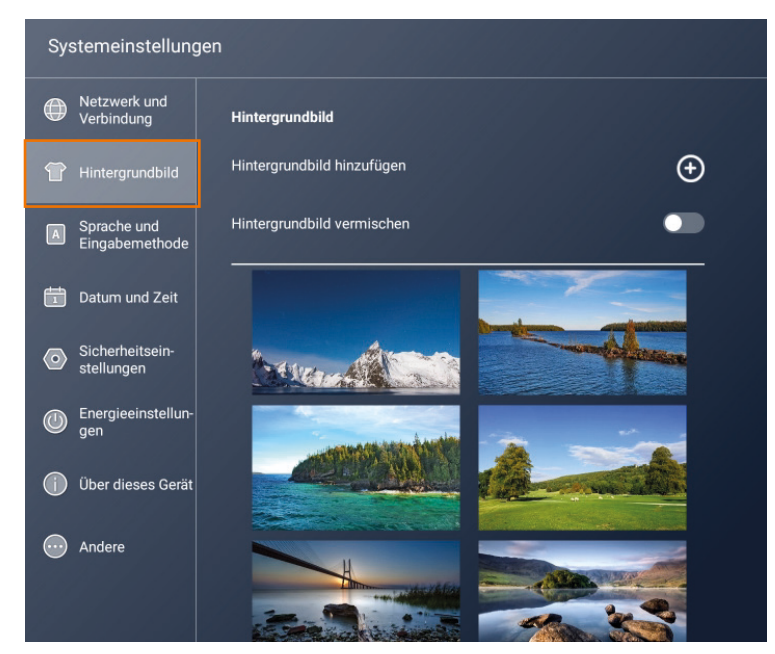

- Falls Sie das Bild auf einem USB-Stick gespeichert haben, wählen Sie diesen aus.
- Wählen Sie vom USB-Stick die gewünschte JPG-Datei aus, welche dann als Hintergrund gesetzt werden kann.

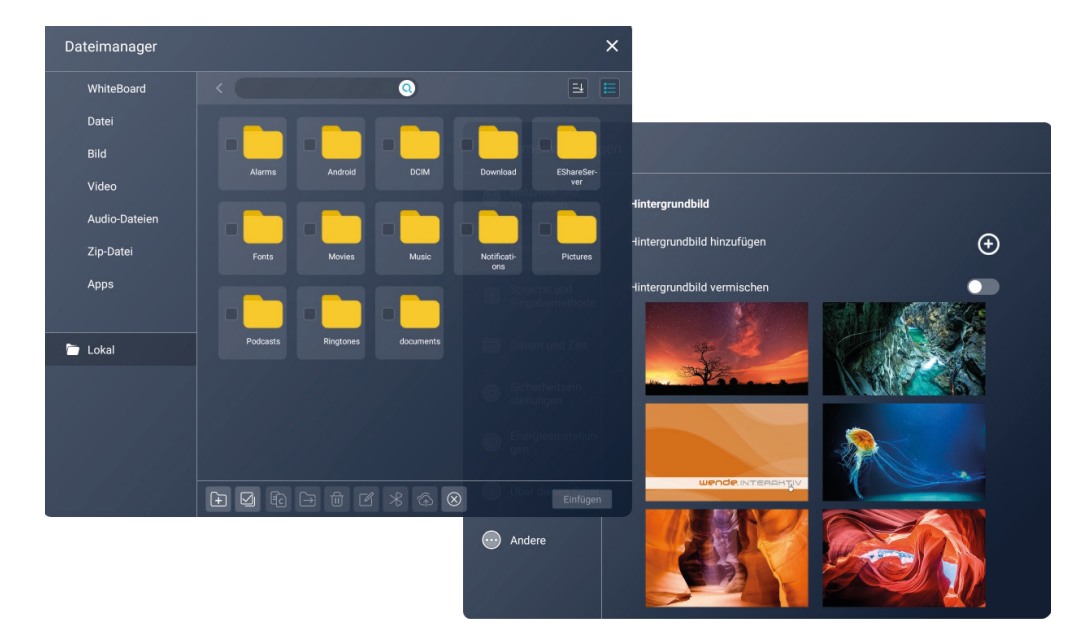

- Nach dem Anklicken dauert es einen Moment bis die neue Datei geladen wird.
- Nach erfolgreicher Auswahl wird das gewünschte Hintergrundbild angezeigt.

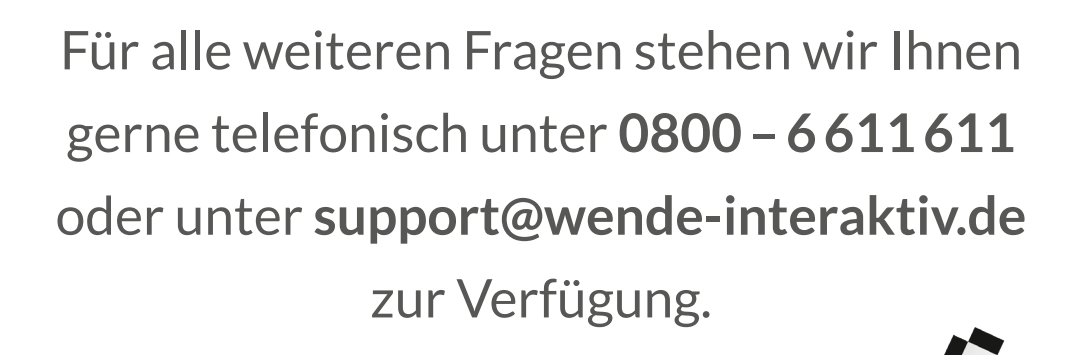

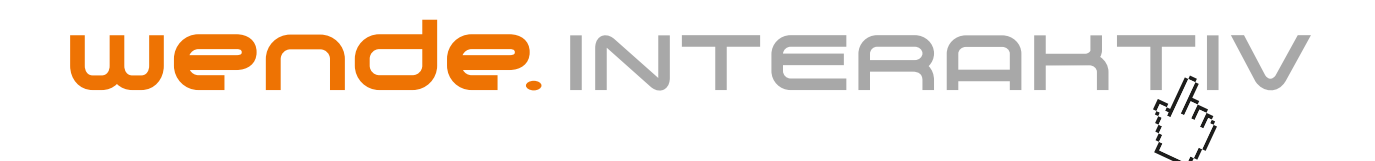

wende.interaktiv GmbH Buchenbühler Straße 13 90562 Kalchreuth www.touch-the-future.de info@wende-interaktiv.de +49 (0) 911 / 567 905-0